## 北京印刷学院本科生

# 学科竞赛奖项信息申报平台使用说明

### (学院初审老师角色版)

#### 一、 登录

1. 进入"北京印刷学院教务处官网": https://jwc.bigc.edu.cn/, 选择"学科竞赛管理平台"。

| De 北京印刷学院教                   | (务处<br>an's Office                                                                                                    | 请输入关键字        | ۹                  |   |
|------------------------------|----------------------------------------------------------------------------------------------------|---------------|--------------------|---|
| 首页 机构设置 教务公告 专业设置            | t 教师风采 人才培养 办事指南 ·                                                                                                    | 下载园地 校历       | 联系我们               |   |
| 开展本科教学                       | 审核评估,加强内<br>色发展,不断提高                                                                                                    | 涵建设,<br>人才培养  | 作质量                |   |
|                              | 副 工作动态                                                                                                    | 查看更多          | 吕类教学平台(系统)         |   |
|                              | → 聚無一流本科课程建设 全面提升人才培养质量                                                                                                    | 2023-04-01    | 教学管理信息服务平台         |   |
|                              | ➡ 北京印刷学院顺利完成2023年上半年北京市中小学校师                                                                                                    | 资2023-03-15 🧹 | 教師网上成绩录入系统         |   |
|                              | ➡ 学校圆满完成2022年下半年全国大学英语四、六级考试                                                                                                    | b02023-03-15  | 学生网上选课系统           |   |
|                              | ➡ 直击新学期元气满满的北印线下课堂                                                                                                    | 2023-03-13    | 实际教学综合管理教师入口       |   |
| 1 2 3<br>数务处型北原建筑大学调研        | ➡ 开学第一日,新学期本科教学工作顺利开展                                                                                                    | 2023-02-20    | CORRECT CONTRACTOR |   |
| 下载园地 查看更多                    | ■ : 較务公告                                                                                                    | 查看更多          | 94070747HELEFEAU   | / |
| → 北京印刷字颁阅课单                  | → 关于举办2023年校内英语四级考试的通知                                                                                                    | 2023-04-04    | 校外实地实习管理平台         |   |
| → 北京印刷学院毕业生(1998级-2001级)本料版表 | → 关于做好2023届本科生毕业设计(论文)中期检查答辩                                                                                                    | - 2023-03-31  | 学科克赛管理平台           | · |
| ➡ 2022-2023-2英政教学课表          | ➡ 关于2022-2023学年第一学期补考工作安排的通知                                                                                                    | 2023-03-24    |                    |   |
| → 2022-2023-2理论律课程清单         | data for the test of the second state of the second state of the s | 080000 00 sr  |                    |   |

2. 进入"统一身份认证登录",账号密码同智慧校园、校园网登
 录等一致。

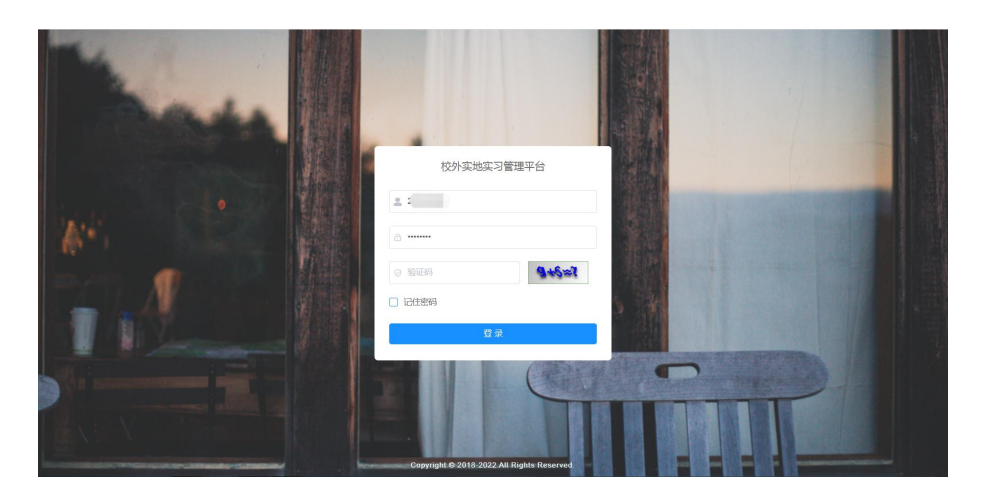

二、获奖竞赛审批

 1. 进入系统后,点击左侧"学科竞赛"-"获奖竞赛审批",在右 侧可以看到本学院学生提交的竞赛申请,点击审批,查看信息总览。

| 🗼 校外实地实习管理平台                 | 豆 首  | 页 / 学科竞赛                                | / 竞赛获奖       | 审批   |      |         |        |              |         |      |                             |            |                      | a    | t St T | 8.           |
|------------------------------|------|-----------------------------------------|--------------|------|------|---------|--------|--------------|---------|------|-----------------------------|------------|----------------------|------|--------|--------------|
| <b>49</b> 首页                 | 前页   | <ul> <li>竟病获奖审批</li> </ul>              | ×            |      |      |         |        |              |         |      |                             |            |                      |      |        |              |
| □ 实地实习管理 ~                   | 竞赛名称 | 请输入竞赛                                   | 陷称           | 主办单位 | 请输入  | 主办单位    | 37     | <b>奖类别</b>   | 请选择获奖类别 |      | 获奖等级                        | 请输入获奖等级    |                      |      |        |              |
| 3.学科竞赛 ^                     | 项目名称 | 调输入项目                                   | 1名称          | 获奖时间 | □ 开始 | 日期 - 結束 | i E MI | 团队成员         | 调输入团队成  |      | 审核状态                        | 请选择审核状态    | <u> </u>             | Q 搜索 |        |              |
| ② 竞赛获奖审批                     | + 批調 | l审批                                     |              |      |      |         |        |              |         |      |                             |            |                      |      |        | 00           |
| <ul> <li>① 获奖审批历史</li> </ul> |      | 竞赛名称                                    | 主办单位         | 获奖类别 | 获奖等级 | 项目名称    | 团队成员   | 指导老师         | ◎ 申请人   | 申请状态 | 申请时间                        | 获奖时间       | 审批                   | 批进度  | 说明     | 操作           |
|                              |      | 中国"互联<br>网+"大学<br>生创新创业<br>大赛(北京<br>赛区) | 北京市教<br>育委员会 | 省部A级 | —等奖  | X       | Q 查看   | 0 <u>8</u> 7 | -       | 待初审  | 2023-03-<br>24 14:47:<br>00 | 2022-08-01 | Qŧ                   | 1批进度 | ģ      | 2.修改<br>2.审批 |
|                              |      |                                         |              |      |      |         |        |              |         |      |                             | 共1条 10条/页  | <ul> <li></li> </ul> | 1    | >      | : 1 <b></b>  |

2.根据右侧证书图片审核相关获奖信息,确定同意还是驳回,驳
 回时可添加审核意见告知申报人因何种原因被驳回。

| 究竟已之:<br>* 北方名称<br>* 印之本的<br>* 印之本的<br>* 明初名称<br>- 四利北州 | BERGER SING                                                                                                    |                             |   |  |  |    | 44<br>• Byrin<br>• Byrin | 12803<br>1982<br>11 2023 | 和学校                     | 10 | jia            |          | ×        |     | and the second second s | 赛中荣获三 | 在北京       | 指导教师: | 项目名称:<br>项目成员: |        | Car C         | 1 2 2 1 2 2      |
|---------------------------------------------------------|----------------------------------------------------------------------------------------------------|-----------------------------|---|--|--|----|--------------------------|--------------------------|-------------------------|----|----------------|----------|----------|-----|----------------------------------------------------------------------------------------------------|-------|-----------|-------|----------------|--------|---------------|------------------|
|                                                         | 1         予約1598         ・         ・         ・         ・         ・         ・         ・         ・         ・         ・         ・         ・         ・         ・         ・         ・         ・         ・         ・         ・         ・         ・         ・         ・         ・         ・         ・         ・         ・         ・         ・         ・         ・         ・         ・         ・         ・         ・         ・         ・         ・         ・         ・         ・         ・         ・         ・         ・         ・         ・         ・         ・         ・         ・         ・         ・         ・         ・         ・         ・         ・         ・         ・         ・         ・         ・         ・         ・         ・         ・         ・         ・         ・         ・         ・         ・         ・         ・         ・         ・         ・         ・         ・         ・         ・         ・         ・         ・         ・         ・         ・         ・         ・         ・         ・         ・         ・         ・         ・         ・         ・         ・         ・         ・         ・< |                             |   |  |  |    |                          |                          |                         |    | 50<br>50<br>50 |          | 8        | 等类。 | 印刷学院                                                                                                    |       |           | K     |                | MARY V |               |                  |
| 16986                                                   | 15 1<br>2                                                                                                    | 517<br>81803705<br>81803705 |   |  |  | 地名 |                          |                          | 10<br>Junovid<br>Zomoni |    |                | ne<br>ne | 8<br>151 | 81  |                                                                                                    |       | 宅 2023 年  | -     | H              |        | S.            | A STATE          |
| 音注<br>上纯 <b>好这</b><br>征书                                |                                                                                                    |                             | + |  |  |    |                          |                          |                         |    |                |          | h        |     | -0                                                                                                    | 北京    | "互联网+"大学生 |       | The state      | 武击     | C. Constraint | All and a second |
| 1918888<br>1918833<br>1                                 | स्रह<br>देखा<br>प्र                                                                                                    | k                           |   |  |  |    |                          |                          |                         |    |                | bit.     | т.н      |     | H+H                                                                                                    | 印题学院  | 创新创业选拔    |       |                |        |               |                  |

三、获奖审批历史:

 1. 点击左侧"学科竞赛"-"获奖审批历史",在右侧可查看已审 核的竞赛申请。

| 校外实地实习管理平台 | ➡ 首页 /                          | 学科竞赛 / 获奖  | 审批历史    |        |           |             |                  |            |                  |         |       | С 👯 П | 8.         |
|------------|---------------------------------|------------|---------|--------|-----------|-------------|------------------|------------|------------------|---------|-------|-------|------------|
| 48 首页      | 前页 克森获                          | 波串批 × • 33 | s审批历史 × |        |           |             |                  |            |                  |         |       |       |            |
| ■ 实地实习管理 ~ | 竞赛名称                            | 请输入竞赛名称    | ŧ       | 办单位 调  | 俞入主办单位    | 获奖          | <b>类别 请</b> 选择获多 |            | <b>获奖等级</b> 请输入图 | 天奕等级    |       |       |            |
| 3. 学科竞赛 ^  | 项目名称                            | 请输入项目名称    | 获       | 奖时间 📄  | 开始日期 • 结束 | en d        | <b>队成员</b> 请输入!  | 团队成员       | 审核状态 清选          | 泽审核状态   | ~ Q I |       |            |
| ② 竞赛获奖审批   | 土 局田                            |            |         |        |           |             |                  |            |                  |         |       |       | (0) (0)    |
| ④ 获奖审批历史   | 竞赛名称                            | 主办单位       | 获奖类别    | 获奖等级   | 项目名称      | 团队成员        | 指导老师             | 获奖时间       | 审核状态             | 申请人     | 说明    | 审批进度  | 操作         |
|            | 全国大学生<br>艺术展演活<br>动             | 教育部        | 国家A级    | 一等奖    | 测试3       | の査書         | 〇吉書              | 2023-03-11 | 通过               |         |       | ○审批进度 | と重着        |
|            | 中国国际"互<br>联网+"大学<br>生创新创业<br>大赛 | 教育部        | 国家A级    | 123123 | 123       | Q <b>24</b> | Q <b>查看</b>      | 2023-03-22 | 通过               |         |       | 〇审批进度 | 2直着        |
|            | 中国国际"互<br>联网+"大学<br>生创新创业<br>大赛 | 教育部        | 国家A级    | 一等奖    | 123123    | Q査看         | Q査者              | 2023-03-16 | 通过               | -       |       | ○审批进度 | <b>心面着</b> |
|            |                                 |            |         |        |           |             |                  |            | 共3条              | 10条/页 ~ | <     | → 前往  | 1页         |

2. 根据顶部字段可进行信息筛选,点击导出,可导出筛选出的历 史审批记录。

|   | 校外实地实习管理平台         | 三 首页 /                          | / 学科竞赛 / 获奖              | 审批历史    |               |             |       |        |            |          |       |     | Q 23 T | 8.   |
|---|--------------------|---------------------------------|--------------------------|---------|---------------|-------------|-------|--------|------------|----------|-------|-----|--------|------|
| æ | 首页                 | 首页 完宴                           | 获奖审批 × • 获               | z审批历史 × |               |             |       |        |            |          |       |     |        |      |
|   | 实地实习管理 👋           | 竞赛名称                            | 请输入竞赛名称                  | 主机      | <b>)单位</b> 词言 | 創入主办単位      | 获奖类   | 别请选择获到 | 変換別 >      | 获奖等级 请输入 | 天奖等级  |     |        |      |
|   | 学科竞赛               | 项目名称                            | 请输入项目名称                  | 获       | 2时间 🔲 🤋       | 开始日期 • 结束日期 | I DIN | 成员 请输入 | 团队成员       | 审核状态 请选  | 译审核状态 | ~ 0 | こ類素    |      |
|   | 2 dimenti skotosta | 主 导出                            |                          |         |               |             |       |        |            |          |       |     |        | 00   |
|   | □ 光微秋天甲加           | 竞赛名称                            | 主办单位                     | 获奖类别    | 获奖等级          | 项目名称        | 团队成员  | 指导老师   | 获奖时间       | 审核状态     | 申请人   | 说明  | 审批进度   | 操作   |
|   | © 获奖审批历史<br>一      | 全国大学生<br>艺术展演活<br>动             | E 教育部                    | 国家A级    | 一等奖           | 测试3         | 〇直看   | 〇査看    | 2023-03-11 | 通过       |       |     | 〇审批进度  | 之查看  |
|   |                    | 中国国际"5<br>联网+"大学<br>生创新创业<br>大赛 | ュ<br>を<br>数育部            | 国家A级    | 123123        | 123         | 〇直着   | 〇宣看    | 2023-03-22 | 通过       |       |     | ○审批进度  | 人主要  |
|   |                    | 中国国际"5<br>联网+"大学<br>生创新创业<br>大赛 | ュ<br><sup>を</sup><br>牧育部 | 国家A级    | 一等奖           | 123123      | 〇直看   | 〇直看    | 2023-03-16 | 通过       |       |     | Q审批进度  | 之直看  |
|   |                    |                                 |                          |         |               |             |       |        |            | 共3条      | 10条/页 | ~ < | 1 〉 前往 | t 1页 |

### 四、联系方式

审核过程中如有任何问题,请联系教务处实践教学科 刘佳瑶: 60261055